# **Running / Viewing / Printing Reports**

# **Position Not OK to Process**

This report is used to view those positions that have not been designated as "OK to Process" . . . where the "OK to Process" check box has not been selected.

The appropriate time to print this report is after entering\updating service code information. Normally, service code information is updated in August and September.

#### 1. Access HRIS Report

Organizational Development >> Position Management Maintain Service Codes >> Reports >> Position Not OK to Process

#### 2. Select Run Control ID

Enter an existing Run Control ID <u>or</u> click on the "Search" button to produce a list of Run Control ID's ... search results will appear. Select a Run Control ID from the list.

#### **Position Not OK to Process**

Enter any information you have and click Search. Leave fields blank for a list of all values.

| Find an Exis    | ting Value Add a New Value |  |  |  |  |
|-----------------|----------------------------|--|--|--|--|
| Search Criteria |                            |  |  |  |  |
| Run Control ID  | begins with 🗸 fab          |  |  |  |  |
| Search          | Clear Basic Search         |  |  |  |  |

#### **3. Complete the Report Request Parameters.**

| Position Not OK to Process                                                                                                 |                |                 |                |
|----------------------------------------------------------------------------------------------------|----------------|-----------------|----------------|
| Run Control ID fab                                                                                                    | Report Manager | Process Monitor | Run            |
| Report Request Parameters                                                                                                  |                |                 |                |
| As Of Date: 09/06/2019 ii<br>Fiscal Year 2018 Q<br>Department: 3670008010 Q<br>Department Group ID: Q<br>Budgeted Position |                |                 |                |
| Sort By Subunit (Optional):                                                                                                |                |                 |                |
| Save 🔯 Return to Search 🖃 Notify                                                                                           |                | 📑 Add 🖉         | Update/Display |

#### 4. Save and Run the Report

- Select " **Save** " to retain selected report parameters.
- Select "**Run**" to run the report and to access the Process

#### 5. Set Up Process Scheduler Request Page

| Process Schedule                       | er Request    |                             |                                   |       |                |              |
|----------------------------------------|---------------|-----------------------------|-----------------------------------|-------|----------------|--------------|
| User ID                                | FRIEDA        |                             | Run Control IE                    | D fab |                |              |
| Server Name<br>Recurrence<br>Time Zone | PSUNX         | Run     Run     Run     Run | Date 09/16/2019<br>Time 4:51:05PM | Reset | to Current Dat | te/Time      |
| Process List<br>Select Description     |               | Process Name                | Process Type                      | *Type | *Format        | Distribution |
| Position Not                           | OK to Process | WBUD405                     | SQR Report                        | Web 🔻 | PDF V          | Distribution |
| OK Car                                 | ncel          |                             |                                   |       |                |              |

After completing the options, select "OK" to run the report.

### 6. View or Print the Report

#### Select Report Manager

## To view the report, select the Description or Details link.

| List Exp | olorer A     | dministra        | tion Archives     |                 |                          |                    |            |         |      |   |         |
|----------|--------------|------------------|-------------------|-----------------|--------------------------|--------------------|------------|---------|------|---|---------|
| View Rep | oorts For    |                  |                   |                 | /                        |                    |            |         |      |   |         |
| User     | ID FRIEDA    |                  | Туре              |                 | <ul> <li>Last</li> </ul> | ٣                  |            | 30      | Days | • | Refresh |
| Stat     | us           | •                | Folder            | •               | Instance                 |                    | to         |         |      |   |         |
| Report L | ist          |                  | Personalize       | Find   View All | 🛛   🔢                    | First 🕢            | 1-20 of 20 | 🕞 🕞 Las | t    |   |         |
| Select   | Report<br>ID | Prcs<br>Instance | Description       |                 | Request<br>Date/Time     | Format             | Status     | Details |      |   |         |
|          | 1613654      | 1771167          | Position Not OK 1 | o Process       | 09/16/2019<br>4:59:33PM  | Acrobat<br>(*.pdf) | Posted     | Details |      |   |         |

Questions regarding the information displayed within this report may be directed to Planning and Analysis at (785) 532-3931 or Human Capital Services Resource Center Representative at (785) 532-6277.

Position Not OK to Process WBUD405.doc September 2019